# Touch 版匯入 NCC-900 電腦版

#### 檔案(F) 編輯(E) 檢視(V) 控制(C) Store(S) 進階(A) 說明(H) iTunes Q 資料庫 摘要 資訊 應用程式 iTunes U 🎵 音樂 📕 影片 □同步應用程式 NCC 3GS 🔜 電視節目 Podcast 按名稱推序 🛔 Q 👷 廣播 20 STORE 📁 iTunes Store 0,0 C ▼装置 ▶ 🖪 NCC 3G5 📧 🔿 9 9 0 0 ▼共享 🏠 家庭共享 MyBookWorld **W**GENIUS 🛞 Genius ▼播放清單 😂 iTunes DJ 🛃 90 年代的音樂 🛃 古典音樂 🛃 音樂錄影帶 🛃 最近加入的歌曲 🛃 最近播放過的歌曲 🛃 最常播放的歌曲(25 首) 🛃 最喜愛的歌曲 選取要安裝在 iPhone 的應用程式或將應用程式拖曳到特定的主畫面 ☑ 自動同步新的應用程式 螢幕。 檔案共享 第二步:將 NccBir.sqlite 下列的應用程式可在您的 iPhone 與這部電腦之間傳輸文件。 拖到桌面 應用程式 「NCCT01」的文件 **МССТО1** NccBir.sqlite 8 KB 昨天下午 06:08 NCCTD7 SysOp.plist 昨天下午 06:08 8 KB 🙀 NCCT94 **第一步: 選 NCCT01** 星僑八字 同步 其他 317.6 MB 書籍 可用空間 252.4 MB 1.24 GB 11.43 GB 4.5 MB

NccBir.sqlite

### 第一步:由桌面開啟 iTunes

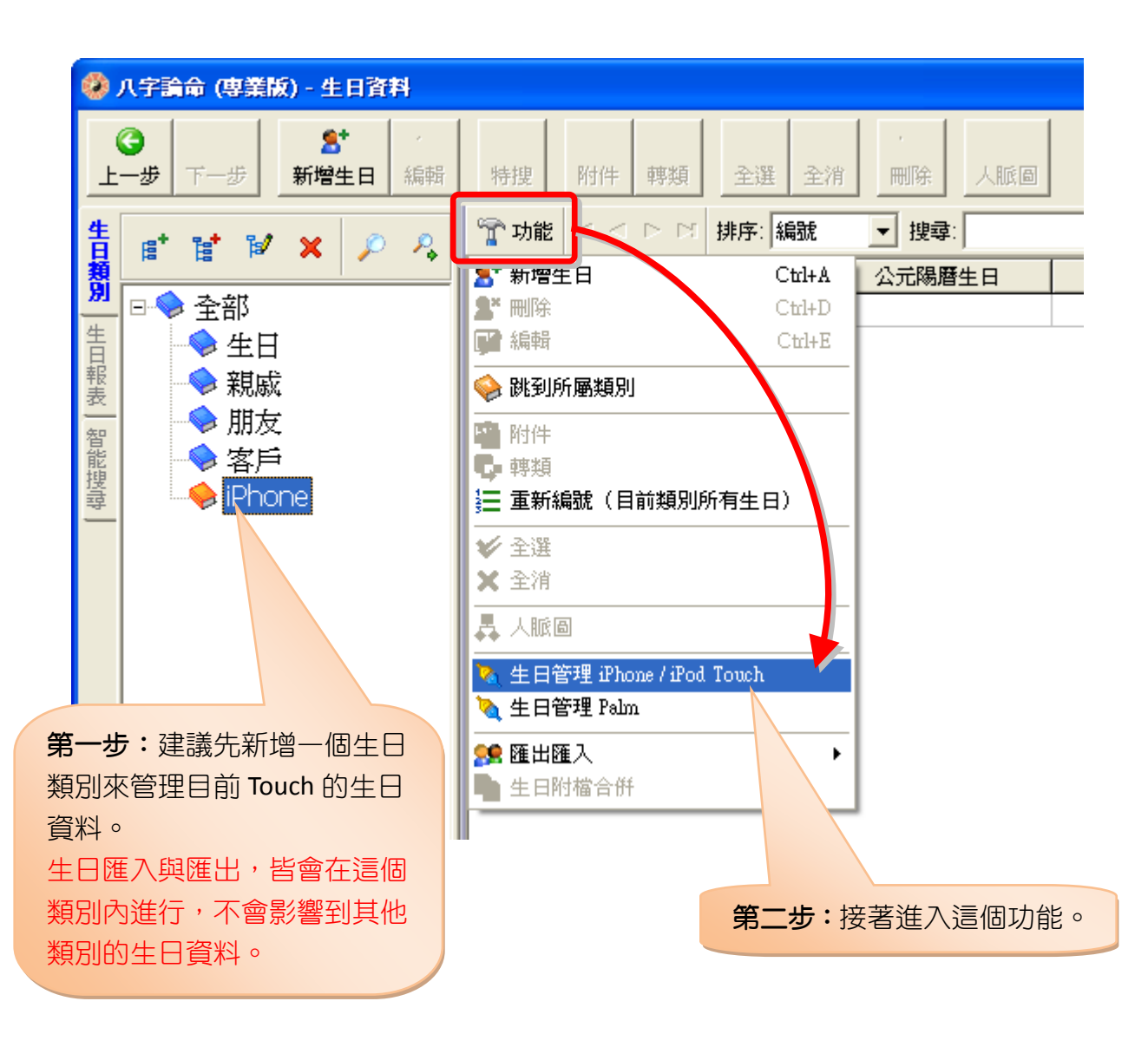

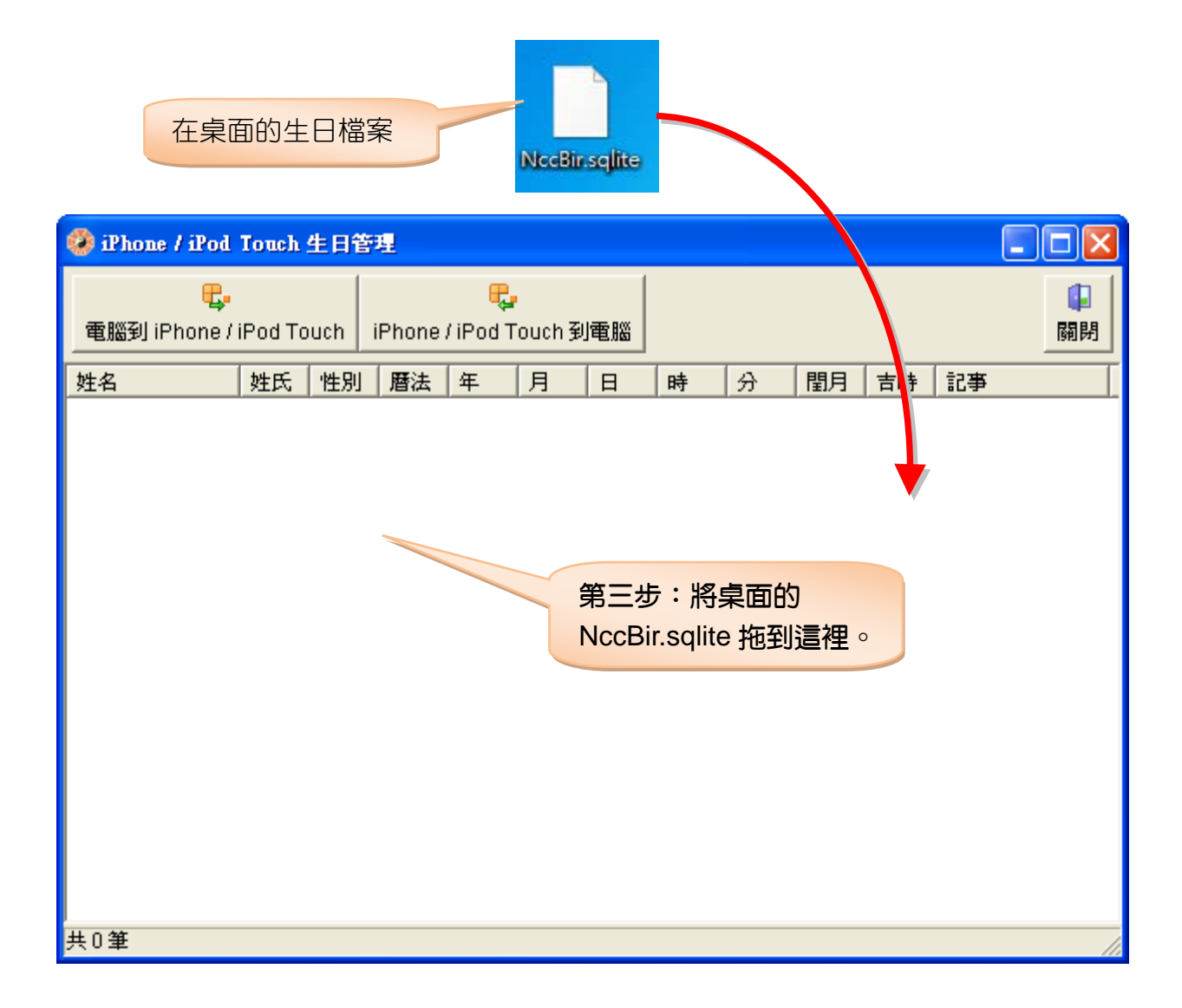

| 😵 iPhone / iPod Touch 生日管理 |                                           |    |    |      |    |    |    |   |    |         |     |              |
|----------------------------|-------------------------------------------|----|----|------|----|----|----|---|----|---------|-----|--------------|
| 電腦到 iPhon                  | <mark>民</mark><br>iPhone / iPod Touch 到電腦 |    |    |      |    |    |    |   |    | ↓<br>關閉 |     |              |
| 姓名                         | 姓氏                                        | 性別 | 暦法 | 年    | 月  | 日  | 時  | 分 | 間月 | 吉時      | 記事  | ^            |
| 史可法                        | 1                                         | 1  | 1  | 1604 | 2  | 4  | 6  | 0 | 0  | 0       |     |              |
| 鄭成功                        | 1                                         | 1  | 1  | 1624 | 8  | 26 | 8  | 0 | 0  | 0       |     |              |
| 乾隆                         | 1                                         | 1  | 1  | 1711 | 9  | 25 | 0  | 0 | 0  | 0       |     |              |
| 林則徐                        | 1                                         | 1  | 1  | 1785 | 8  | 30 | 0  | 0 | 0  | 0       |     |              |
| 愛迪生                        | 1                                         | 1  | 1  | 1847 | 2  | 11 | 6  | 0 | 0  | 0       |     |              |
| 齊白石                        | 1                                         | 1  | 1  | 1864 | 1  | 1  | 20 | 0 | 0  | 0       |     |              |
| 孫中山                        | 1                                         | 1  | 1  | 1866 | 11 | 12 | 4  | 0 | 0  | 0       |     |              |
| 曾國藩                        | 1                                         | 1  | 1  | 1871 | 11 | 11 | 22 | 0 | 0  | 2       |     |              |
| 梁啓超                        | 1                                         | 1  | 1  | 1873 | 2  | 23 | 10 | 0 | 0  | 0       |     |              |
| 愛因斯坦                       | 1                                         | 1  | 1  | 1879 | 3  | 14 | 10 | 0 | 0  | 0       |     | _            |
| 于右任                        | 1                                         | 1  | 1  | 1879 | 4  | 11 | 16 | 0 | 0  | 0       |     |              |
| 弘一大師                       | 1                                         | 1  | 1  | 1880 | 10 | 23 | 8  | 0 | 0  | (  爭    | 四步: | <b>淮</b> 入完成 |
| 徐樂吾                        | 1                                         | 1  | 1  | 1886 | 4  | 6  | 16 | 0 | 0  |         |     |              |
| 蔣介石                        | 1                                         | 1  | 1  | 1887 | 10 | 31 | 12 | 0 | 0  | 0       |     |              |
| 杜月笙                        | 1                                         | 1  | 1  | 1888 | 8  | 22 | 12 | 0 | 0  | 0       |     |              |
| 胡適                         | 1                                         | 1  | 1  | 1891 | 12 | 17 | 14 | 0 | 0  | 0       |     |              |
| 毛澤東                        | 1                                         | 1  | 1  | 1893 | 12 | 26 | 8  | 0 | 0  | 0       |     | -            |
| 林語堂                        | 1                                         | 1  | 1  | 1895 | 10 | 10 | 16 | Π | Π  | Π       |     | <b>×</b>     |
| <                          |                                           |    |    |      |    |    |    |   |    |         |     |              |
| 共 31 筆                     |                                           |    |    |      |    |    |    |   |    |         |     | //           |

## NCC-900 電腦版匯出到「雲端空間」再匯入 NCC-T00、NCC-A00

| 星僑五術 v1.973 註冊<br>開始(B) 設定(S) 維護                                                                              | H用戶: ####################################                                                                                                    |   |
|----------------------------------------------------------------------------------------------------|----------------------------------------------------------------------------------------------------|---|
| 開始(B) 設定(S) 維護<br>論命<br>八 八字論命 (専<br>』<br>(東<br>一<br>一<br>一<br>一<br>一<br>一<br>一<br>一<br>一<br>一<br>一<br>一<br>一 | <ul> <li>(M) 註冊(R) 套件(P) 工具(T) 說明(H)</li> <li>備份資料 (Backup)</li> <li>回存資料 (Restore)</li> <li>整理</li> <li>修復</li> <li>你復內定視窗位置</li> <li>轉換資料到「NCC-A00、NCC-T00 系列」</li> <li>瀏覽資料夾</li> <li>諸選擇目錄:</li> <li>● 桌面</li> <li>● 桌面</li> <li>● 梁 媒體櫃</li> <li>● 梁 軟碟機 (A:)</li> <li>● 臺 軟碟機 (A:)</li> <li>● 臺 軟碟機 (C:)</li> <li>● ● Program Files</li> <li>● Program Files (x86)</li> </ul> | × |

按〔確定〕後即開始匯出,匯出完成後,會建一個以今天日期為檔名的壓縮檔案,如:〔20131202.zip〕 可將此壓縮檔放入下列位置,再由上一章的資料回存方式來回存:

- 1. Soogle 雲端硬碟位置:/NccSoft/目錄內(如果沒有此目錄,請自行建立) 只要有 Google 帳號就有此空間。
- DropBox 位置: /NccSoft/ 目錄內(如果沒有此目錄,請自行建立)
   免費申請: <u>https://www.dropbox.com/</u>

# 由「雲端空間」將資料回存到 NCC-A00、NCC-T00

下列提供的方法,適用 A00 及 T00 系列。利用雲端空間,也可以將 A00 資料備份到雲端後,再由 T00 將雲端資料回存, 達到生日互通的作用。

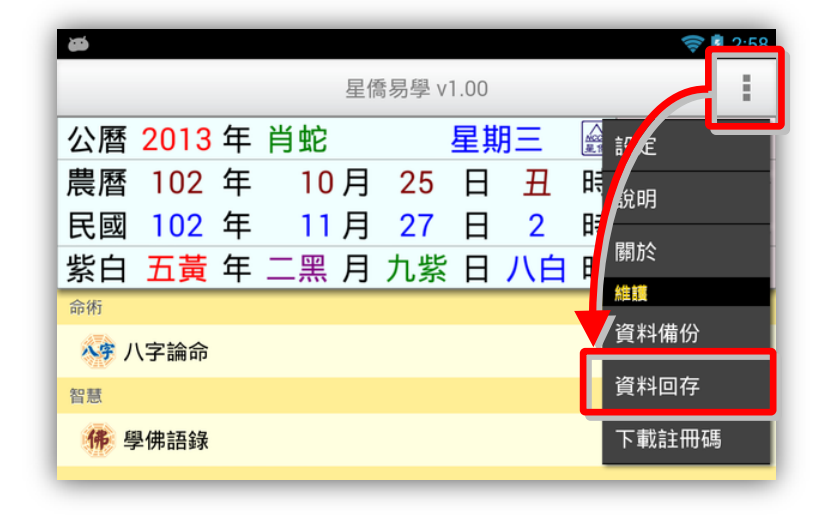

資料回存步驟:

- 1. 選擇之前備份檔案儲存位置。
- 2. 指定想要回存的檔案。
- 3. 有勾選的資料項目才會回存。
- 4. 按右上角開始回存。

注意:

- 回存資料後,會取代目前軟件內所有資料。
- 如果回存的機器是一台新機,則會自動 啟用為註冊版,超過二台時,則會注銷 原備份機器的註冊,並將註冊轉移這台 新機。

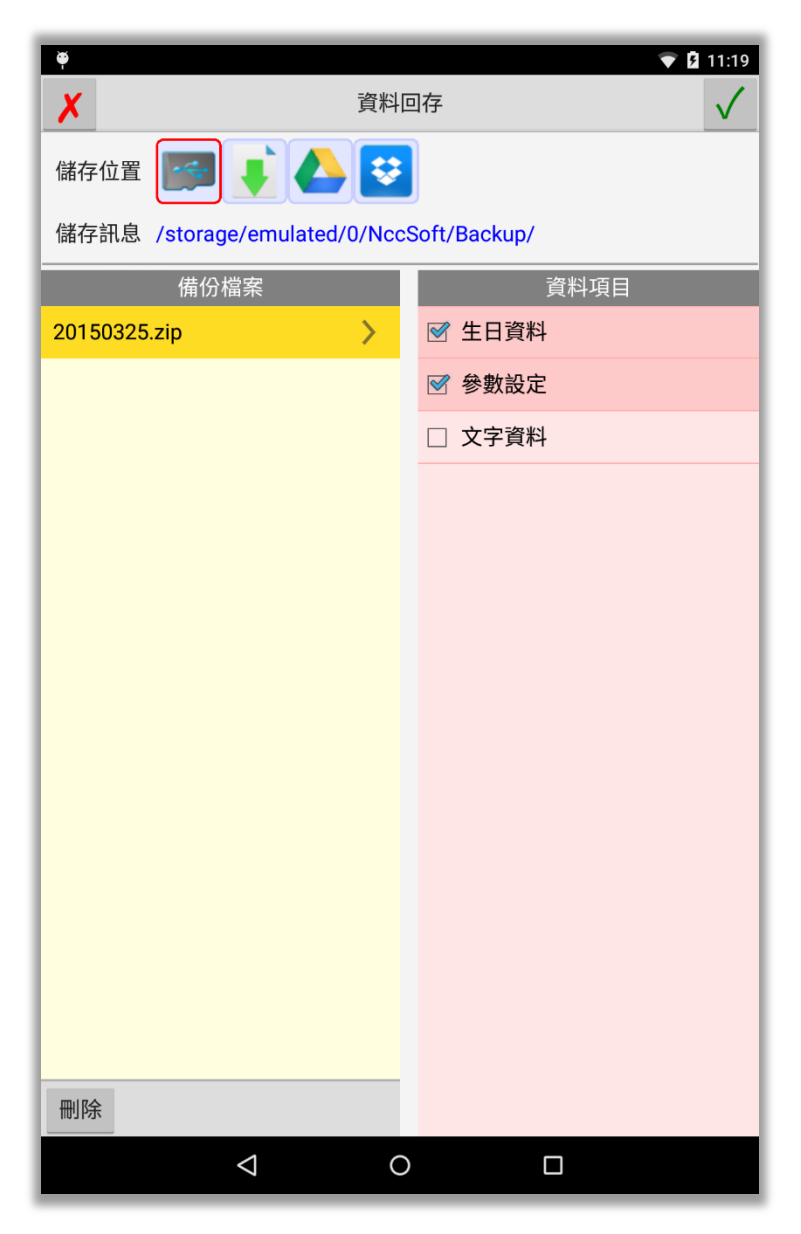